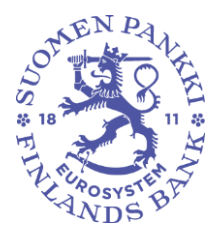

Rahoitusvakaus- ja tilasto-osasto

Rahoitustilastotoimisto

8.7.2024 SP/FIVA-EI RAJOITETTU

Julkinen

## Konvertterin (.exe -version) käyttöönotto

Suomen Pankin raportointijärjestelmän uudistuksen myötä raporttitiedostojen rakenne muuttuu CSV-muotoisista tiedostoista XML-muotoisiin tiedostoihin. Tässä ohjeessa kerrotaan väliaikaisen konvertterityökalun käytöstä, jonka avulla tiedostomuotoa voidaan muuntaa csv- ja xml -formaattien välillä. Tämä ohje on tehty Windows-ympäristöä varten ja siten ei sovellu sellaisenaan muille alustoille.

1. Lataa konvertterin zip-paketti: <u>https://github.com/Suomen-</u> <u>Pankki/Bof.Stat.DCS.Converter/releases/download/v.1.1.0/Bof.Stat.DCS.Co</u> <u>nverter.Console-v1.1.0.zip</u>

Tai: https://github.com/SuomenPankki/Bof.Stat.DCS.Converter

Löydät tiedoston klikkaamalla sivun oikeasta reunasta "Releases" > "Latest"

|                             | _ |
|-----------------------------|---|
| Releases 2                  |   |
| v1.1.0 Latest<br>3 days ago |   |
| + 1 release                 |   |
| Languages                   |   |
| • C# 100.0%                 |   |
|                             |   |

Lataa tiedosto "Assets" osion alta

Releases / v.1.1.0

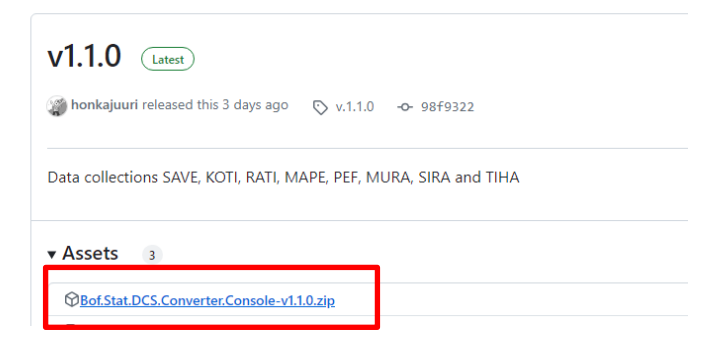

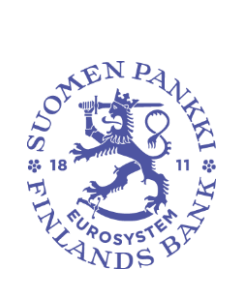

Rahoitusvakaus- ja tilasto-osasto

Rahoitustilastotoimisto

8.7.2024 SP/FIVA-EI RAJOITETTU

Julkinen

Tiedosto löytyy tietokoneen "Lataukset" kansiosta:

## 2. Pura zip-paketti haluamaasi kansioon

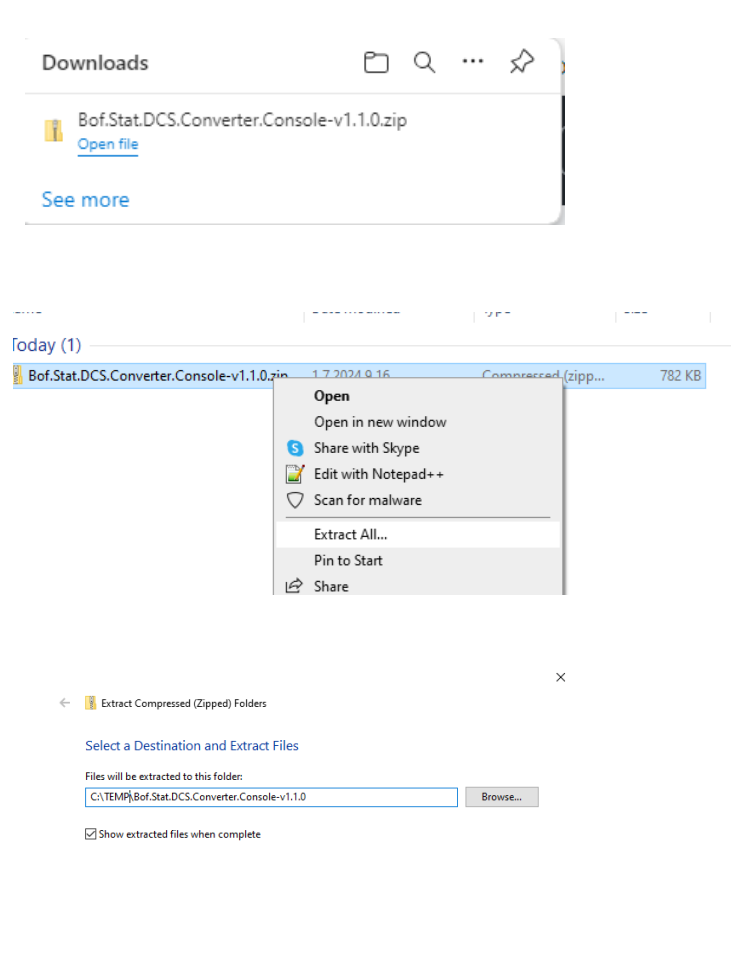

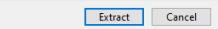

OTHEN PALA SOLUTION NOS STEPA NDS

Rahoitusvakaus- ja tilasto-osasto

Rahoitustilastotoimisto

8.7.2024 SP/FIVA-EI RAJOITETTU

Julkinen

| App toos                                                     |                                          |               |                   |        |  |  |
|--------------------------------------------------------------|------------------------------------------|---------------|-------------------|--------|--|--|
| cal Disk (C:) > temp > Bof.Stat.DCS.Converter.Console-v1.1.0 |                                          |               |                   |        |  |  |
|                                                              | Name                                     | Date modified | Туре              | Size   |  |  |
|                                                              | AutoMapper.dll                           | 1.7.2024 9.19 | Application exten | 258 KB |  |  |
| ж                                                            | Bof.Stat.DCS.Converter.BL.dll            | 1.7.2024 9.19 | Application exten | 69 KB  |  |  |
| \$                                                           | Bof.Stat.DCS.Converter.BL.pdb            | 1.7.2024 9.19 | PDB File          | 24 KB  |  |  |
| *                                                            | Bof.Stat.DCS.Converter.Common.dll        | 1.7.2024 9.19 | Application exten | 16 KB  |  |  |
| *                                                            | Bof.Stat.DCS.Converter.Common.pdb        | 1.7.2024 9.19 | PDB File          | 13 KB  |  |  |
|                                                              | Bof.Stat.DCS.Converter.Console.deps.json | 1.7.2024 9.19 | JSON Source File  | 4 KB   |  |  |
|                                                              | Bof.Stat.DCS.Converter.Console.dll       | 1.7.2024 9.19 | Application exten | 13 KB  |  |  |
|                                                              | Bof.Stat.DCS.Converter.Console.exe       | 1.7.2024 9.19 | Application       | 153 KB |  |  |
|                                                              | Bof.Stat.DCS.Converter.Console.pdb       | 1.7.2024 9.19 | PDB File          | 12 KB  |  |  |
|                                                              | Bof.Stat.DCS.Converter.Console.runtime   | 1.7.2024 9.19 | JSON Source File  | 1 KB   |  |  |
|                                                              | Bof.Stat.DCS.Converter.Model.dll         | 1.7.2024 9.19 | Application exten | 274 KB |  |  |
|                                                              | Bof.Stat.DCS.Converter.Model.pdb         | 1.7.2024 9.19 | PDB File          | 95 KB  |  |  |
|                                                              | CsvHelper.dll                            | 1.7.2024 9.19 | Application exten | 207 KB |  |  |
|                                                              | NLog.config                              | 1.7.2024 9.19 | Configuration Sou | 1 KB   |  |  |
|                                                              | NLog.dll                                 | 1.7.2024 9.19 | Application exten | 917 KB |  |  |
|                                                              |                                          |               |                   |        |  |  |

3. Avaa command prompt -ikkuna (löydät ikkunan syöttämällä koneesi hakukenttään: cmd) ja aja ohjelma ikkunassa

C:\temp\Bof.Stat.DCS.Converter.Console-v1.1.0>Bof.Stat.DCS.Converter.Console.exe

Jos tietokoneeltasi puuttuu .net ajoympäristö, tulee se ladata koneelle ilmoituksen mukaisesta linkistä.

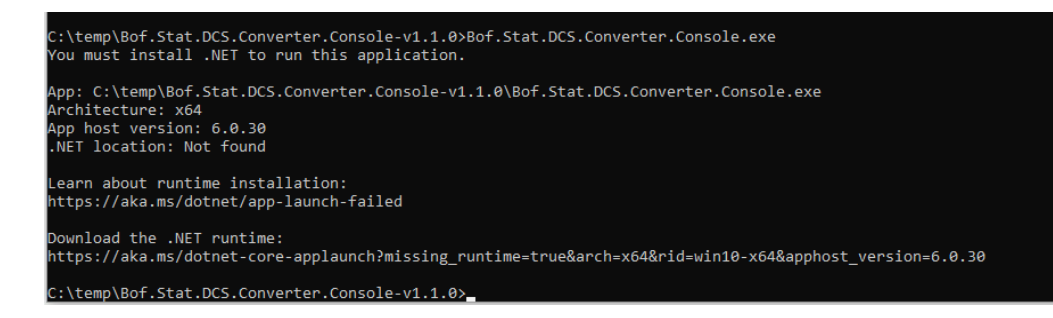

Muussa tapauksessa ikkunassa näytetään, miten ohjelmaa käytetään. Command prompt -ikkunaan syötetään kuvan mukainen rivi, jolle annetaan parametrina sen .csv-tiedoston nimi, joka halutaan konvertoida xml-muotoon.

Usage: Bof.Stat.DCS.Converter.Console.exe [filename]

esim. MAPE-tiedoston konvertoinnista

| 14:05:50 Handling CSV-file C:\DATA\CSV_TO_XML\Konvertteri\MAPE_2024Q01.csv                                   |  |
|----------------------------------------------------------------------------------------------------|--|
| 14:05:51 Converting file C:\DATA\CSV_TO_XML\Konvertteri\MAPE_2024Q01.csv                                     |  |
| 14:05:52 Writing file C:\DATA\CSV_T0_XML\Konvertteri\FI28583949_VAT_0_MAPEQ_2024-03-31_20240425122509000.XML |  |

Rahoitusvakaus- ja tilasto-osasto

Rahoitustilastotoimisto

8.7.2024 SP/FIVA-EI RAJOITETTU

Julkinen

Konvertoinnissa mahdollisesti ilmaantuvat virheet ilmoitetaan ikkunassa seuraavanlaisesti

| 12:02:14 Handling CSV-file C:\DATA\CSV_TO_XML\Konvertteri\MAPEH_1_TESTI.csv        |
|------------------------------------------------------------------------------------|
| 12:02:14 Handling CSV-file C:\DATA\CSV_TO_XML\Konvertteri\MAPEH_1_TESTI.csv failed |
| 12:02:14 Error getting filehandler                                                 |
| 12:02:14 An unexpected error occurred.                                             |
| IReader state:                                                                     |
| ColumnCount: 0                                                                     |
| CurrentIndex: 8                                                                    |
| HeaderRecord:                                                                      |
|                                                                                    |
| IParser state:                                                                     |
| ByteCount: 0                                                                       |
| CharCount: 69                                                                      |
| Row: 1                                                                             |
| RawRow: 1                                                                          |
| Count: 12                                                                          |
| RawRecord:                                                                         |
| 000;A;FI12345678;A;FI12345678;MAPE;7;H;2024H03;20240229124403;11;12                |
|                                                                                    |

Ilmoitus kertoo rivin, jolla virhe on, mutta ei välttämättä saraketta. Virheen selvittely kannattaa aloitta tarkistamalla, että konvertoitava csv-tiedosto on oikeassa muodossa, eli se vastaa nykyistä csv-raportin tietuemuotoa. Toistaiseksi tiedostomuotoa voi tarkastella esimerkiksi lähettämällä csv -muotoisen raportin DCS2-raportointipalvelun testiympäristössä.

Yleisimmät virheet:

- kentän tietotyyppi väärin
- rivillä ylimäärisiä "-merkkejä
- lukuarvokentässä " -merkit
- luontipvm liian lyhyt, sekunnit puuttuvat

Konvertterin käytössä on syytä muistaa, ettei se oli validaattori vaan tekee ainoastaan muutoksen formaatista toiseen.